# Vejledning til køb af rutebillet

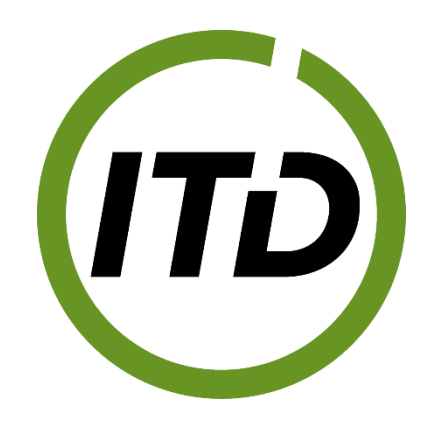

Gå ind på https://kmt.vejafgifter.dk/da/buytoll/vehicle-search

## <u>Trin 1:</u>

Vælg registreringsland for køretøjet og angiv nummerplade og tryk "næste".

| ۱۰۴۵<br>Køb vejafgiftsbillet                                                                                                    |
|----------------------------------------------------------------------------------------------------|
| <b>Om lastbilen</b><br>For at købe en vejafgiftsbillet skal du oplyse det land, din lastbil er<br>indregistreret i, og lastbilens nummerplade. |
| Registreringsland V                                                                                                    |
| Nummerplade                                                                                                    |
| Næste                                                                                                    |

## <u>Trin 2:</u>

For danske køretøjer hentes oplysninger om CO2-emissionklasse, stelnummer og teknisk tilladt totalvægt automatisk i DMR. Kontroller at alle oplysningerne er angivet og korrekt og sæt kryds i boksen. Tryk næste.

For udenlandske biler, skal der, hvis CO2-emissionsklassen er bedre end klasse 1, eller hvis den teknisk tilladte totalvægt på motorkøretøjet er på maksimalt 32.000 kg, uploades dokumentation herfor.

Hvis oplysninger om CO2-emissionsklasse og teknisk tilladt totalvægt på motorkøretøjet er korrekte og tilgængelige i DMR, ser skærmbilledet ud som nedenstående:

| Om køretøjet                                                      |                                                   |                                                     |                           |
|-------------------------------------------------------------------|---------------------------------------------------|-----------------------------------------------------|---------------------------|
| Udfyld oplysninger o<br>motorregister, bliver<br>data er forkert. | m din lastbil i disse fe<br>oplysninger om lastbi | lter. Hvis vi kan finde d<br>Ien automatisk udfyldt | lata i et<br>:. Ret, hvis |
| CO2-emissionsklasse                                               | Se guide                                          |                                                     |                           |
| Klasse 1                                                          | ~                                                 |                                                     |                           |
| Ifølge Motorregistret:Infor                                       | mation ikke fundet                                |                                                     |                           |
| Stelnummer (VIN) 🛈                                                |                                                   |                                                     |                           |
| Indtast Stelnumm                                                  | er (VIN)                                          |                                                     |                           |
| lfølge Motorregistret: Info                                       | rmation ikke fundet                               |                                                     |                           |
| Teknisk tilladt totalvægt                                         | 0                                                 |                                                     |                           |
| 32001                                                             | kg                                                |                                                     |                           |
| Ifølge Motorregistret: Info                                       | rmation ikke fundet                               |                                                     |                           |
|                                                                   |                                                   |                                                     |                           |
| Jeg bekræfter, at de a                                            | ngivne oplysninger er                             | korrekte. Angivelse af                              | urigtige                  |

I tilfælde af at oplysninger i DMR ikke er korrekte, ikke er tilgængelige eller ved udenlandske køretøjer ser skærmbilledet ud som nedenstående:

| Om køretøjet                                                          |                                                                         |                                                |
|-----------------------------------------------------------------------|-------------------------------------------------------------------------|------------------------------------------------|
| Udfyld oplysninger om<br>motorregister, bliver op<br>data er forkert. | a din lastbil i disse felter. Hvis vi<br>olysninger om lastbilen automa | kan finde data i et<br>tisk udfyldt. Ret, hvis |
| CO2-emissionsklasse                                                   | Se guide                                                                |                                                |
| Klasse 1                                                              | ~                                                                       |                                                |
| Ifølge Motorregistret:Inform                                          | ation ikke fundet                                                       |                                                |
| Stelnummer (VIN) ()                                                   |                                                                         |                                                |
| 14234                                                                 |                                                                         |                                                |
| Ifølge Motorregistret: Inforn                                         | nation ikke fundet                                                      |                                                |
| Teknisk tilladt totalvægt 🤅                                           | )                                                                       |                                                |
| 32000                                                                 | kg                                                                      |                                                |
| Ifølge Motorregistret: Inforn                                         | nation ikke fundet                                                      |                                                |
| Dokumentation ()                                                      |                                                                         |                                                |
|                                                                       | ß                                                                       |                                                |
|                                                                       | Upload dokumentation                                                    |                                                |
| Jeg har ikke dok                                                      | cumentation for vægt- eller CO                                          | 2-emissionsklasse                              |
|                                                                       |                                                                         |                                                |

## <u>Trin 3:</u>

Vælg startdato og tidspunkt. Billetten er gyldig i 24 timer fra starttidspunkt. Tryk herefter på "næste".

| ³∘<br>Køb vejaf                                                                                            | giftsbillet                                                |
|----------------------------------------------------------------------------------------------------|------------------------------------------------------------|
| Vælg tidspunkt for turen<br>Angiv hvornår din tur på afgiftsbelag<br>gælder i 24 timer fra starttidspunkte | gte veje begynder. Vejafgiftsbilletten<br>et på billetten. |
| Vælg dato                                                                                                  | Storttidspunkt                                             |
| ← Tilbage                                                                                                  | Næste                                                      |

#### <u>Trin 4:</u>

Indtast adresser (markeret med blå). Der kan vælges flere adresser ved at trykke på "tilføj punkt" (markeret med grøn). Hvis der skal vælges ruter med færge, skal der trykkes på feltet ud for færge (markeret med rød). Hvis feltet er gråt, medtages ikke ruter med færge.

Strækningen markeret med mørkeblå er strækningen, som er afgiftsbelagt, og strækningen med lyseblå er ikke-afgiftsbelagt vej. Den eventuelle grå strækning er alternativ rute. Den bredere grå streg er landegrænse.

Vær opmærksom på at vælge den korrekte rute som lastbilen også reelt kommer til at køre. Vælges der en anden rute, kan det resultere i bøder. Ofte vil der blive foreslået flere forskellige ruter. Vær her også opmærksom på at vælge den rigtige. Første forslag er den rute, hvor afgiften er lavest, men denne rute er ikke nødvendigvis den, der er mest hensigtsmæssig eller bedst egnet til kørsel med lastbil.

Pt. er det ikke muligt at udvælge grænseovergange, men punkterne kan flyttes på kortet, så det passer med ruten. I øjeblikket er der dog problemer med at vælge grænseovergangen ved Padborg – her er man nødt til at vælge et nordligere punkt på Industrivej, eksempelvis lige før Frøslevvej.

Ligeledes er det heller ikke muligt at vælge en rute mellem Jylland/Fyn/Sjælland og Bornholm via Sverige. Til denne rute kan man derfor være nødt til at købe to billetter – en til/fra Øresundsbroen og en på Bornholm.

Når den korrekte rute er valgt tryk "næste".

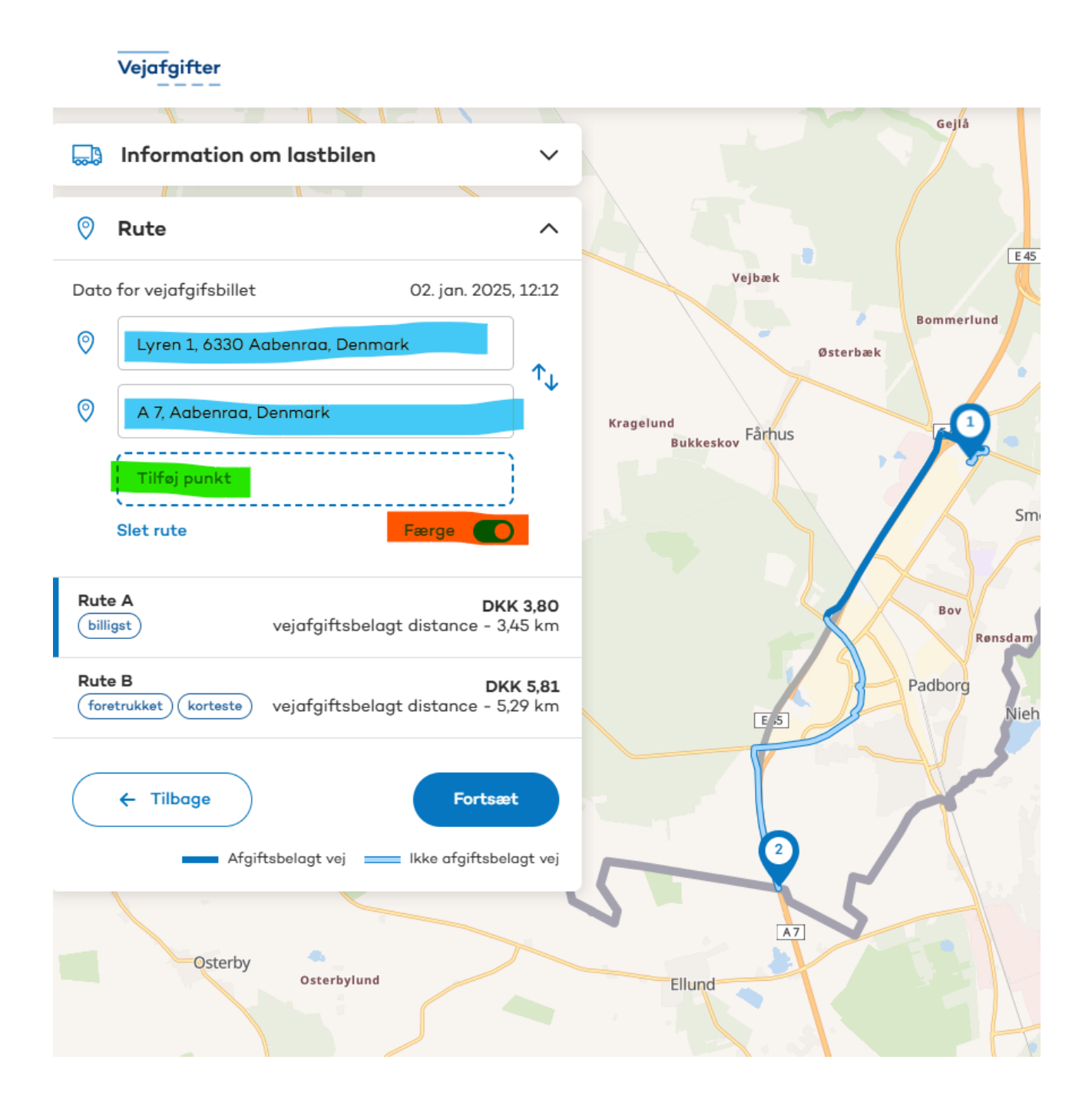

## <u> Trin 5:</u>

Angiv fornavn, efternavn, e-mail, gentag e-mail og telefonnummer. Angiv virksomhedens navn og adresse under faktureringsadressen, så virksomhedens data også kommer med på kvitteringen og fakturaen (af hensyn til at kunne bruge det som korrekt bogføringsbilag).

Tryk herefter på "næste".

| <sup>₅</sup> ∘<br>Køb vejaf                                                 | giftsbillet                         |
|-----------------------------------------------------------------------------|-------------------------------------|
| <b>Kundeoplysninger</b><br>Udfyld oplysninger om den person, dø<br>faktura. | er skal modtage vejafgiftsbillet og |
| Fornavn<br>Indtast fornavn                                                  | Efternavn<br>Indtast efternavn      |
| E-mail                                                                      | Gentag e-mail                       |
| Telefonnummer<br>+45 v Indtast mobilnur                                     | Faktureringsadresse (valgfrit)      |
|                                                                             |                                     |
| - Tilbage                                                                   | Næste                               |

#### <u>Trin 6:</u>

Kontroller at alle informationer er korrekte. Under "se vejsegmenter på din rute" (markeret med rød) kan man se en liste over alle vejsegmenter belagt med vejafgift på ruten.

Bekræft ordren og tryk på "gå til betaling".

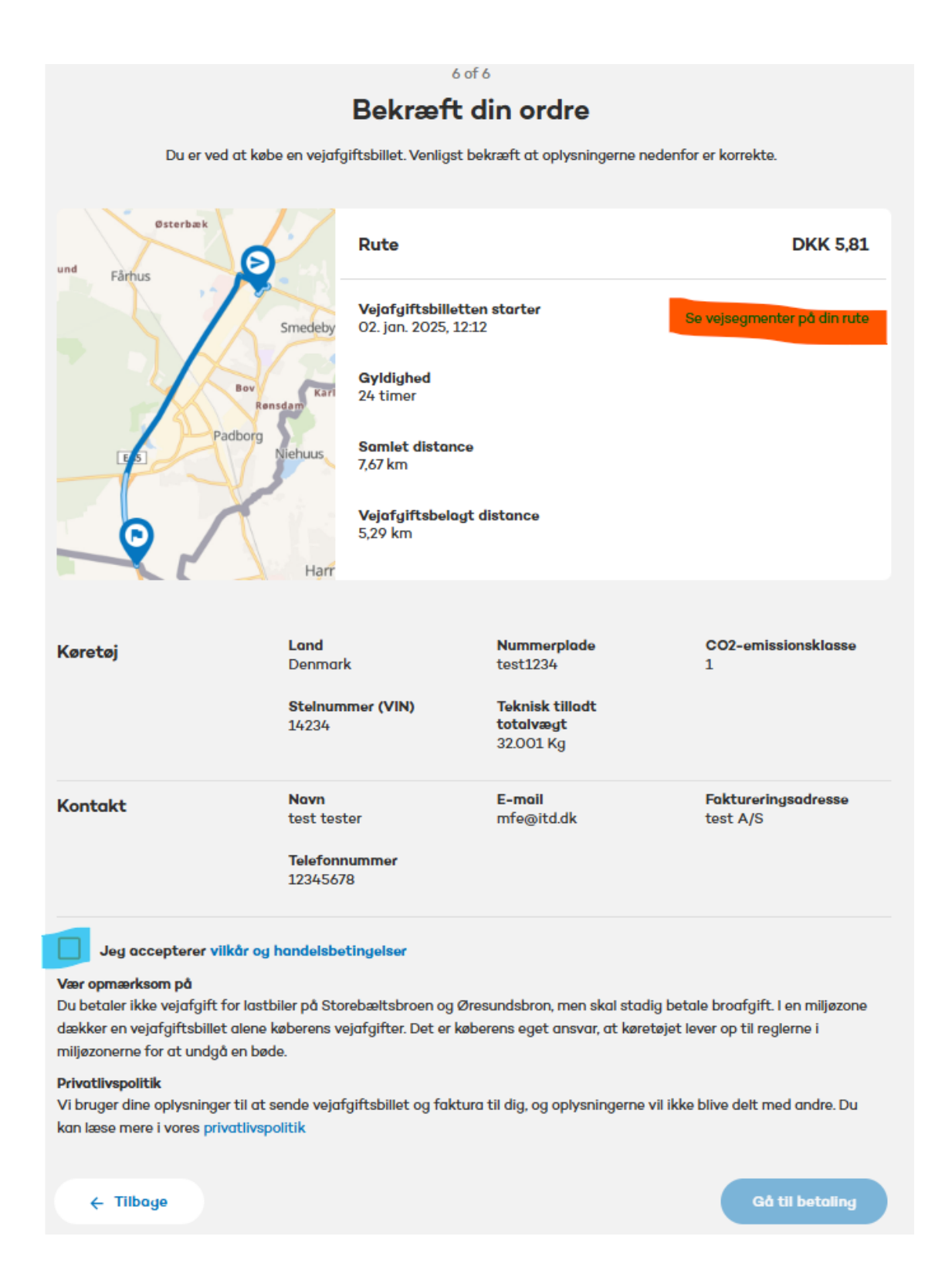

## Vejsegmenter på din rute

Her kan du se alle afgiftsbelagte vejsegmenter på din rute:

|                  |            |           | 8 ve   | ejsegmenter |
|------------------|------------|-----------|--------|-------------|
| ID               | Vejtype    | Miljøzone | Længde | Pris        |
| 580_500316_15060 | Kommunevej | Ingen     | 203 m  | 0,2233 DKK  |
| 580_500316_15070 | Kommunevej | Ingen     | 171 m  | 0,1881 DKK  |
| 580_500316_15075 | Kommunevej | Ingen     | 207 m  | 0,2277 DKK  |
| 580_50_14968     | Statsvej   | Ingen     | 572 m  | 0,6292 DKK  |
| 580_50_14975     | Statsvej   | Ingen     | 1604 m | 1,7644 DKK  |
| 580_50_14976     | Statsvej   | Ingen     | 215 m  | 0,2365 DKK  |
| 580_50_15029     | Statsvej   | Ingen     | 2159 m | 2,3749 DKK  |
| 580_50_14978     | Statsvej   | Ingen     | 155 m  | 0,1705 DKK  |
|                  |            | uk        |        |             |

## <u> Trin 7:</u>

Indtast kortoplysninger og tryk på betal. Der kan betales med Visa, Mastercard og Dankort. Betaling skal herefter godkendes eksempelvis med MitID

| Be                                                                                                    | etaling                                                                             |
|----------------------------------------------------------------------------------------------------|-------------------------------------------------------------------------------------|
| Du kan betale med kreditkort og får<br>vejafgiftsbillet.<br>Betaling varetages af ParkTrade Eur<br>Kortnummer<br>1234 5575 5012 3455<br>Visk 💽 😒<br>Vdiebedato Sie | r derefter en kvittering for din<br>rope AB på vegne af Sund & Bælt<br>kkerhedskode |
| Navn på kort<br>J. Hansen                                                                                                    |                                                                                     |
|                                                                                                    | 3etal 5,81 kr.                                                                      |
|                                                                                                    | Tilbage                                                                             |

#### <u>Trin 8:</u>

Der kommer nu en kvittering for køb, og billetten kan også downloades (markeret med blå). Downloades billetten, er her også et link til, hvor billetten kan ændres, hvis dette skulle blive nødvendigt. Billetten kan ændres indtil 72 timer efter starttidspunktet. Ligeledes er der et link, hvor man kan se ruten mere detaljeret på et kort.

Kvittering sendes også til den angivne mail, hvor der også er et link til at rette billetten. Fakturaen modtages 48 timer efter billettens udløb.

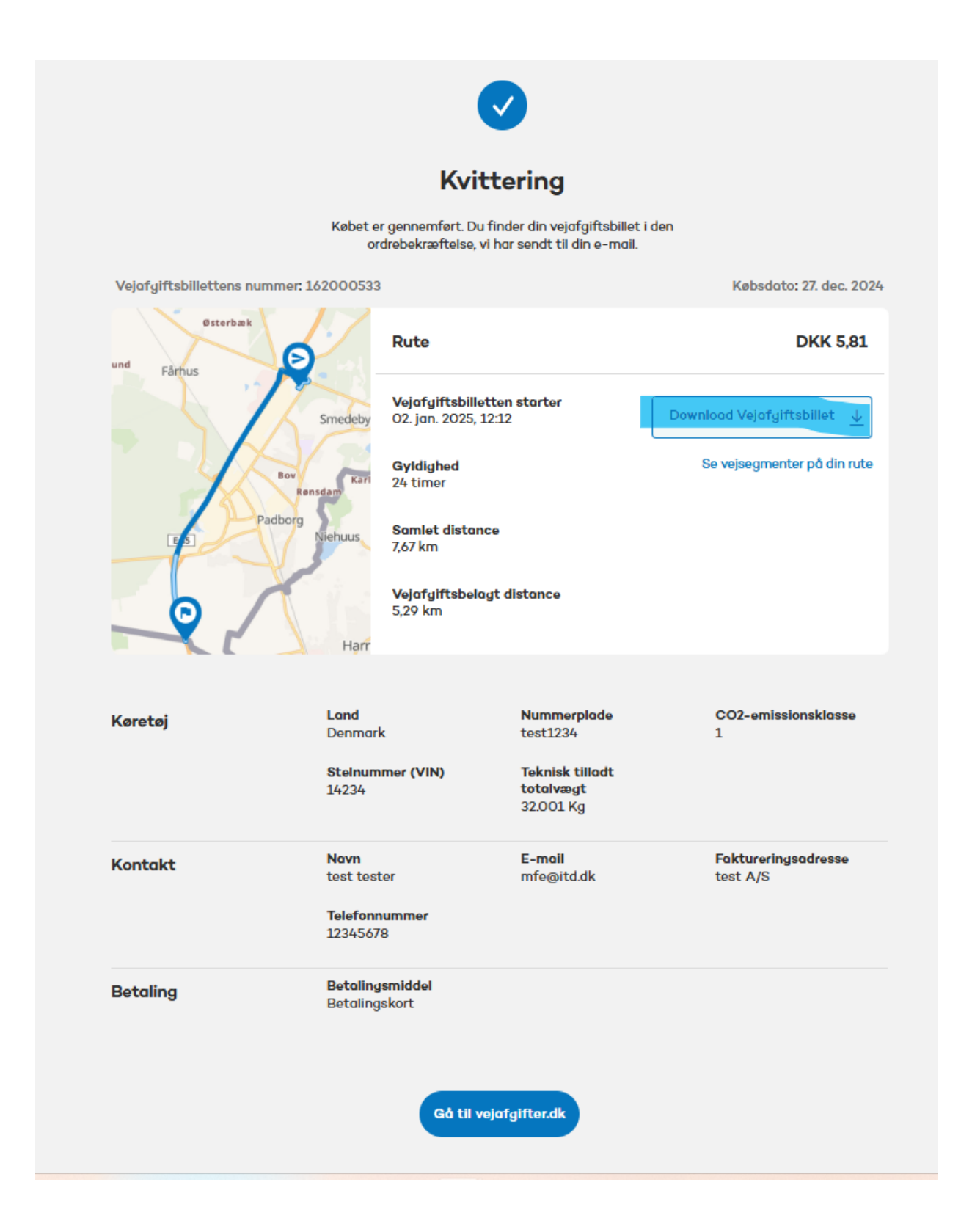

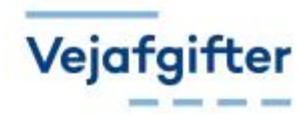

test tester test A/S

#### Vejafgiftsbillet: 162000533 Ordredato: 27. dec. 2024 Ordrenummer: 162000533-001

# Vejafgiftsbillet

Vejafgiftsbilletten gælder køretøj og kørsel beskrevet herunder

| Køretøj             | TEST1234 |
|---------------------|----------|
| Land                | DK       |
| VIN                 | 14234    |
| Vægtklasse          | 32001 kg |
| CO2-emissionsklasse | Klasse 1 |

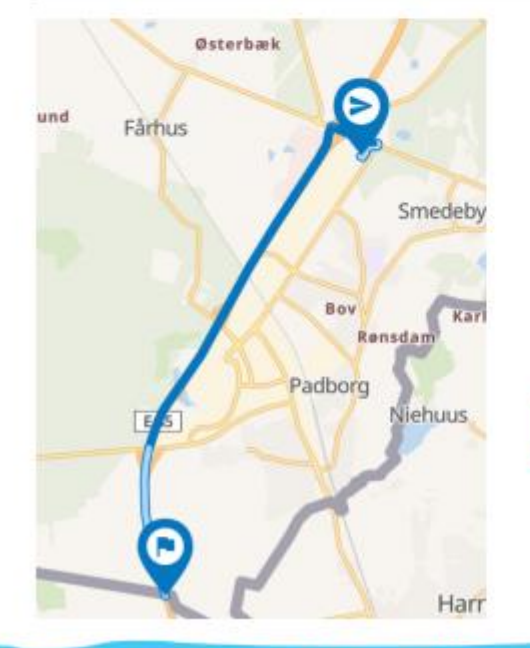

## Vejafgiftsbillet Start

## 162000533

Start2. jan. 2025 12:12Gyldighed24 timerVejafgiftsbelagt distance5,29 kmBeløb5,81 DKK

#### Annullering og ændringer

Vejafgiftsbilletten kan annulleres indtil billetten træder i kraft.

Ruten kan ændres indtil 48 timer efter Vejafgiftsbilletten er udløbet

https://kmt.vejafgifter.dk/da/modifytoll

Brug linket nedenfor for at se en detaljeret rute https://iont.vejafgifter.dk/da/wew/XE6uOOGOAkGw10yYGWFWmg/tkoaEF4c10mzOVAlgQ5t\_A

# Ret eller annuller vejafgiftsbillet:

Brug linket fra kvitteringen eller brug dette link:

https://kmt.vejafgifter.dk/da/modifytoll/ticket-search

## <u>Trin 1:</u>

Angiv nummer på billetten (som står på kvittering) samt registreringsnummer på køretøjet.

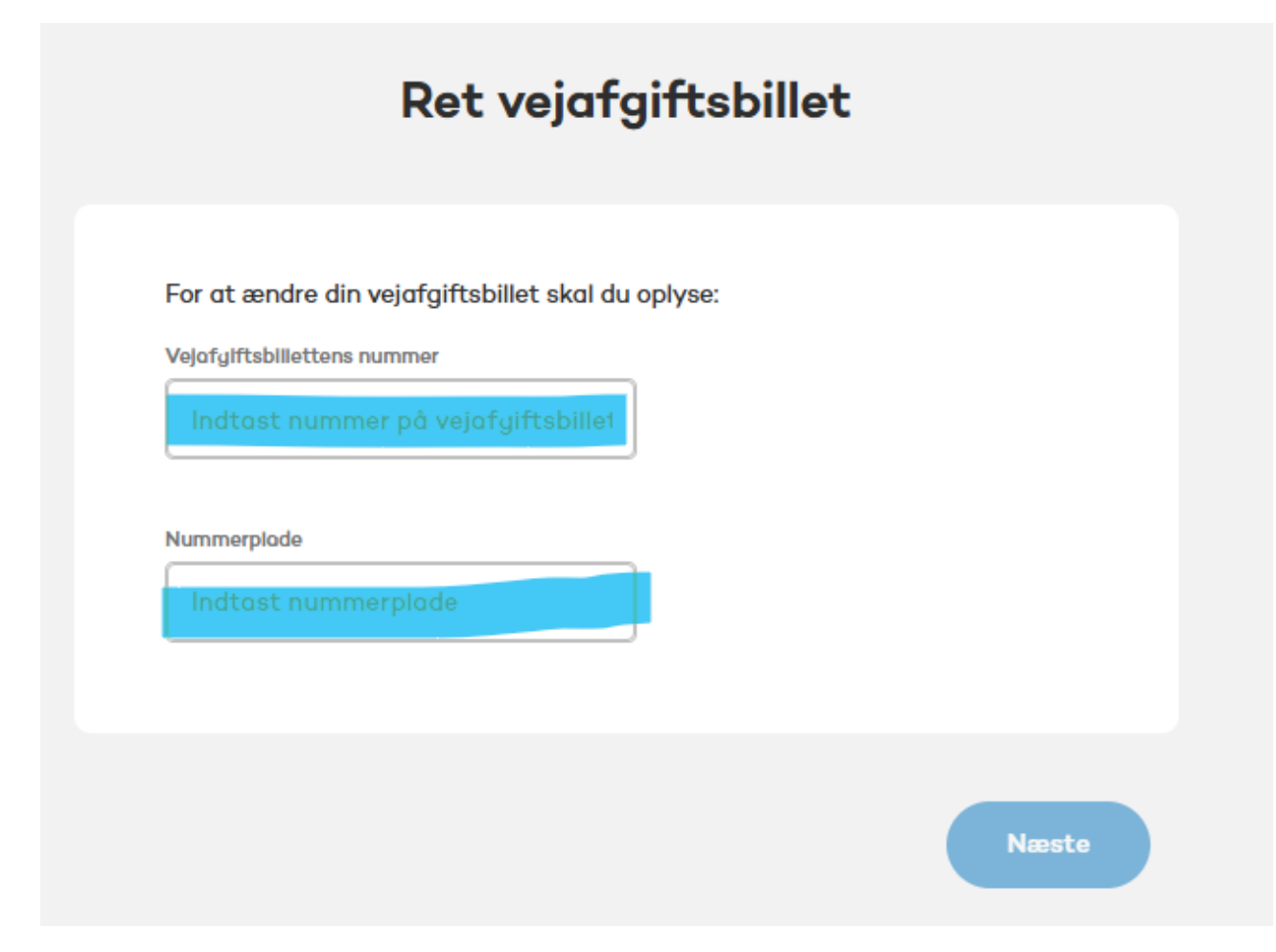

## <u>Trin 2:</u>

Vælg ret rute eller annuller vejafgiftsbillet. Ændres ruten, skal der gennemføres betaling for den nye rute, og beløbet for den allerede bestilte rute refunderes inden for tre til fem arbejdsdage til det benyttede betalingskort. Der sendes herefter en ny kvittering på mail.

Annulleres billetten, sendes der en bekræftelse på dette via mail, og beløbet refunderes inden for tre til fem arbejdsdage til det benyttede betalingskort.

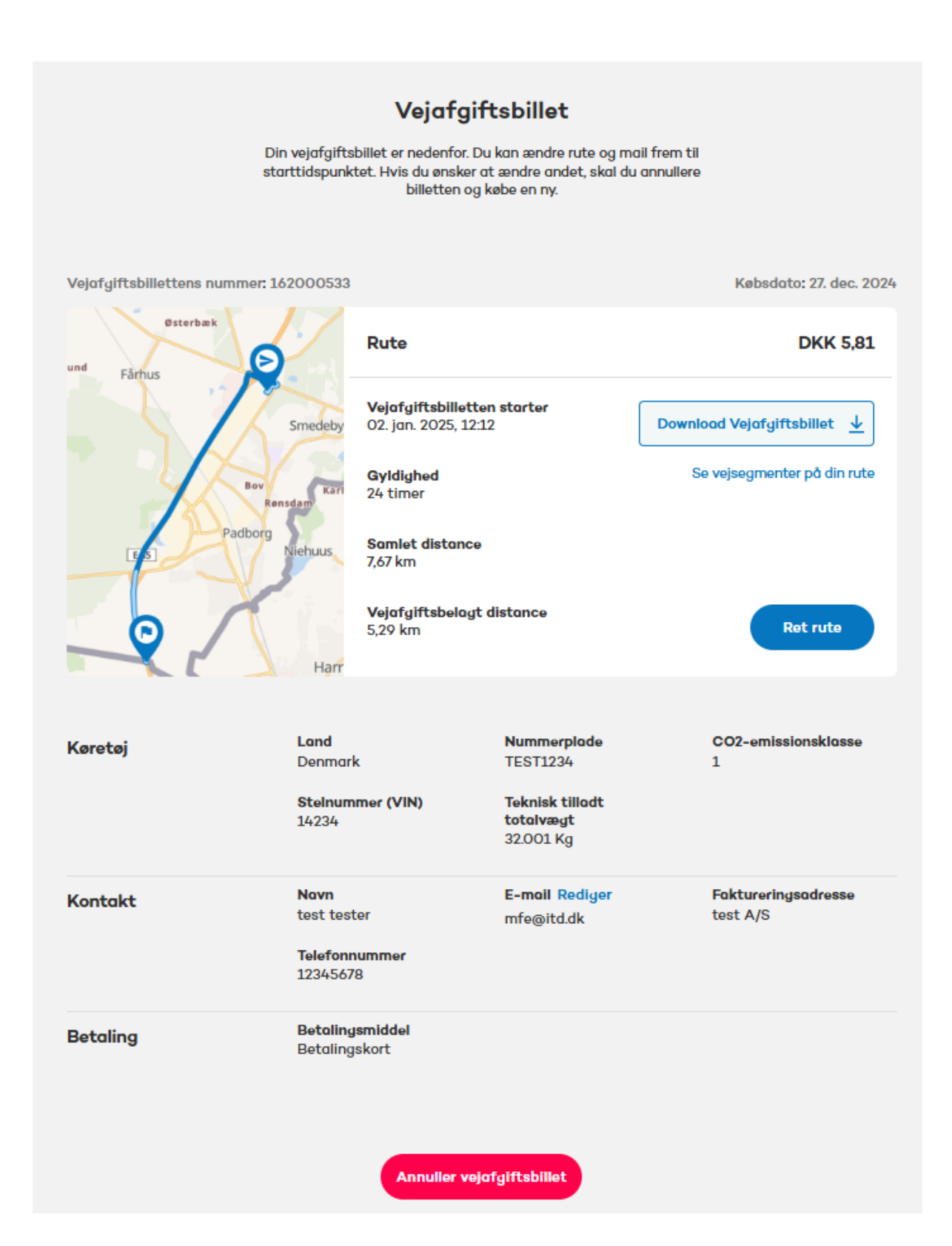